# <Excelへのリンク機能>

# 関東地区の気象データ

#### 概要

12か月分の仮想気象データが「マイドキュメント」のサブフォルダにExcelファイルとしてあります。 これをカルキングに自動で取り込み、処理をする過程を示します。 この例でカルキングのエクセルリンク機能の有効さが示されます。 さらに、定型業務パターンをカルキングで実現する典型的な例を示します。 重要な点は、操作をわかりやすくするためのインターフェース表の利用です。 ExcelLinkのような複雑な情報を表の形にまとめ、これを再利用します。 インターフェース表は単なる表ではなく、「実行」される資格を持った表です。 このため「実行」メニューに「インターフェース表」が用意されています。

## ステップ1

Excelファイルからカルキングの表への取り込み

(1)Excelインタフェース表ファイルから、テンプレートをコピー して取り込みます。ここでは標準仕様3のstyle3をコピーしま した。2列目の白色セル部分には必要な情報をセットします。 第3列目の備考欄は自由に記述可能です。 また、この欄は削除することも可能です。

folder="C:¥Documents and Settings¥akiyoshi¥My Documents¥excel¥" file1=folder+"関東9月.xls" ← フルパス名の定義

| サンプル1             |           |            |  |  |  |
|-------------------|-----------|------------|--|--|--|
| excel_interface   | parameter | 備考         |  |  |  |
| function          | style3    | 関数名        |  |  |  |
| sheet name        | "Sheet1"  | アルファベット    |  |  |  |
| excel top cell    | ″A1″      | 先頭セル番地     |  |  |  |
| excel last cell   | ″E8″      | 最終セル番地     |  |  |  |
| full path name    | file1     | Excelファイル名 |  |  |  |
| calking table     | 関東9月      | 受け皿テーブル名   |  |  |  |
| calking top cell  | (1,1)     | 先頭セル番地     |  |  |  |
| calking last cell | (5,8)     | 最終セル番地     |  |  |  |

サンプルで使用するインターフェース表

湿度(%) 降水量(mm)

(2)受け皿となるカルキングの表(関東9月)をすべて空白 にして準備しておきます。

(マニュアル操作でも、自動でも可能)

(3)インターフェース表の実行(2通りあります)

(a)手動操作

右の「サンプル1」の表を選択して、「実行」メニューの「インターフェース表」をマウスクリック

(b)プログラム操作

command\_interface\_table(サンプル1) ここでサンプル1は参照されるインターフェース表の名前です。

この操作ではExcelの起動、Excelデータの読み取り、 カルキングの表へのセット、Excelの終了がすべて 自動で行われています。

| THO T |  |  |
|-------|--|--|
| B地点   |  |  |
| C地点   |  |  |
| D地点   |  |  |
| E地点   |  |  |
| F地点   |  |  |
| G地点   |  |  |

地域気圧(hPa)気温(℃)

インターフェース表の実行により受け皿の表に データがセットされた結果

<u>関東9月</u>

関東9月

ط الله

| 2 4/1 2 7 4 |         |       |       |         |
|-------------|---------|-------|-------|---------|
| 地域          | 気圧(hPa) | 気温(℃) | 湿度(%) | 降水量(mm) |
| A地点         | 1016.5  | 12.3  | 38.2  | 265.4   |
| B地点         | 1012.4  | 15.5  | 46.3  | 299.3   |
| C地点         | 1012.6  | 14.9  | 48.2  | 293.5   |
| D地点         | 1024.5  | 18.2  | 40.0  | 278.4   |
| E地点         | 1014.9  | 18.2  | 54.3  | 304.9   |
| F地点         | 1025.5  | 20.0  | 47.2  | 262.2   |
| G地点         | 1014.4  | 19.9  | 57.3  | 287.5   |

加工データ表の作成

作成する表の情報を右のtable\_spec表に セットします。

r1=抽出表作成("気温データ1",9,2,7,50,1700)

r2=create\_table(table\_spec)

この式の実行で、下の気温データ1の表が 空白状態で作成されます。

気温データ1

| A地点  | B地点  | C地点  | D地点  | E地点  | F地点 | G地点  |
|------|------|------|------|------|-----|------|
| 12.3 | 15.5 | 14.9 | 18.2 | 18.2 | 20  | 19.9 |

気象項目=3 「関東9月」表の3列目

r3=データ書き込み(気象項目,気象データ表)

この式の実行で上の気温データ表1に「関東9月」表から必要なデータが抽出されます。

table\_spec

テーブル仕様

作成位置(X)

作成位置(Y)

デフォルト

2

7

50

1700

表の名称 気温データ1

右の抽出表作成関数で

データがセットされます。

行数

列数

## ステップ3

加工された表をExcelの3次元棒グラフで描画する

右のインターフェース表に必要なデータをセットします。

- ・functionのdefault1とは標準仕様1のことで、Excel起動、 グラフ化などの一連の作業が定義済みの関数名のこと です。
- ・full path nameは作成されたExcelのブックを保存する ファイル名です。
- ・graphの値は、ExcelのVBAで定義されているものを使用 します。カルキンググラフライブラリで定義されています。

| excel_interface   | parameter            | 備考         |
|-------------------|----------------------|------------|
| function          | default1             | 関数名        |
| sheet name        | "気温"                 | アルファベット    |
| excel top cell    | ″A1″                 | "A2"       |
| excel last cell   | <b>″</b> G2 <b>″</b> | 設定不要       |
| full path name    | file2                | 保存ファイル名    |
| calking table     | 気温データ1               | カルキングテーブル名 |
| calking top cell  | (1,1)                | 例 1,1      |
| calking last cell | (7,2)                | 例 4,2      |
| graph             | xl3DColumn           | グラフ種別      |

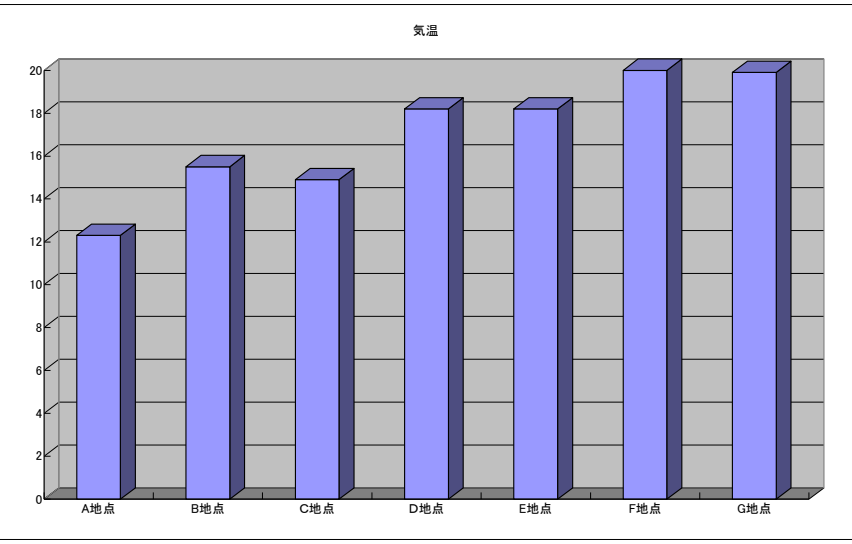

Excelで作成された表を貼り付けたものです。

| excel_interface     |      | インタフェース |  |  |  |
|---------------------|------|---------|--|--|--|
| function            | end  | 関数名     |  |  |  |
| sheet name          | "気温" | アルファベット |  |  |  |
| Excel終了のためのインタフェース表 |      |         |  |  |  |

| file2=folder+   | "気温9月 | .xls" |
|-----------------|-------|-------|
| avaal interface |       | ハカフーー |

|  |  | excel_interface |     |  |
|--|--|-----------------|-----|--|
|  |  | function        | and |  |

抽出表作成(name, m,row,col,x,y) 該当月=9 文字変数="関東"+≪該当月≫+"月" 気象データ表=search\_name(文字変数) table\_spec<sub>2,2</sub>=|name| table\_spec<sub>2,3</sub>=row table\_spec<sub>2,4</sub>=col table\_spec<sub>2,5</sub>=x table\_spec<sub>2,6</sub>=y return 1

> データ書き込み(item, M ) ( for k = 1 to 7 step 1 )

気温データ1<sub>k.2</sub>=M<sub>item,k+1</sub>

p=≪M<sub>1,k+1</sub>≫ 気温データ1<sub>k,1</sub>=|p|

気圧、気温、湿度、降水量の平均値、分散、標準偏差を求める。

関東9月統計処理

|      | 気圧     | 気温   | 湿度   | 降水量   |
|------|--------|------|------|-------|
| 平均   | 1017.3 | 17.0 | 47.4 | 284.5 |
| 分散   | 30.0   | 8.2  | 47.8 | 270.7 |
| 標準偏差 | 5.1    | 2.6  | 6.4  | 15.2  |

カルキングでの平均、分散、標準偏差関数は配列を パラメータとします。従って、下記スクリプトでは、 それぞれ配列に対しての代入を含みます。

| excel_interface   | parameter  | 備考         |
|-------------------|------------|------------|
| function          | default1   | 関数名        |
| sheet name        | "気温"       | アルファベット    |
| excel top cell    | ″A1″       | "A2"       |
| excel last cell   | ″E4″       | 設定不要       |
| full path name    | file2      | 保存ファイル名    |
| calking table     | 関東9月平均地表   | カルキングテーブル名 |
| calking top cell  | (1,1)      | 例 1,1      |
| calking last cell | (5,4)      | 例 4,2      |
| graph             | xl3DColumn | グラフ種別      |

a={0,0,0,0,0,0,0}

```
 \begin{bmatrix} (\text{ for } k = 2 \text{ to } 5 \text{ step } 1 ) \\ [mu] \begin{bmatrix} (\text{ for } k = 2 \text{ to } 5 \text{ step } 1 ) \\ [mu] \begin{bmatrix} (\text{ for } k = 2 \text{ to } 5 \text{ step } 1 ) \\ [mu] \begin{bmatrix} (\text{ for } k = 2 \text{ to } 5 \text{ step } 1 ) \\ [mu] \begin{bmatrix} (\text{ for } k = 2 \text{ to } 5 \text{ step } 1 ) \\ [mu] \begin{bmatrix} (\text{ for } k = 2 \text{ to } 5 \text{ step } 1 ) \\ [mu] \begin{bmatrix} (\text{ for } k = 2 \text{ to } 5 \text{ step } 1 ) \\ [mu] \begin{bmatrix} (\text{ for } k = 2 \text{ to } 5 \text{ step } 1 ) \\ [mu] \begin{bmatrix} (\text{ for } m = 1 \text{ to } 7 \text{ step } 1 ) \\ [mu] a_m = \boxed{B} \overline{p} 9 \beta_{k,m+1} \\ [mu] \overline{p} 9 \beta \overrightarrow{k} \overrightarrow{m} 2 m_{k,3} = \text{var}(a) \end{bmatrix} \begin{bmatrix} (\text{ for } k = 2 \text{ to } 5 \text{ step } 1 ) \\ [mu] \begin{bmatrix} (\text{ for } m = 1 \text{ to } 7 \text{ step } 1 ) \\ [mu] a_m = \boxed{B} \overline{p} 9 \beta_{k,m+1} \\ [mu] \overline{p} \overline{p} 9 \beta \overrightarrow{k} \overrightarrow{m} 2 m_{k,3} = \text{var}(a) \end{bmatrix} \begin{bmatrix} (\text{ for } m = 1 \text{ to } 7 \text{ step } 1 ) \\ [mu] a_m = \boxed{B} \overline{p} 9 \beta_{k,m+1} \\ [mu] \overline{p} \overline{p} 9 \beta \overrightarrow{k} \overrightarrow{m} 2 m_{k,4} = \text{stdevp}(a) \end{bmatrix}
```

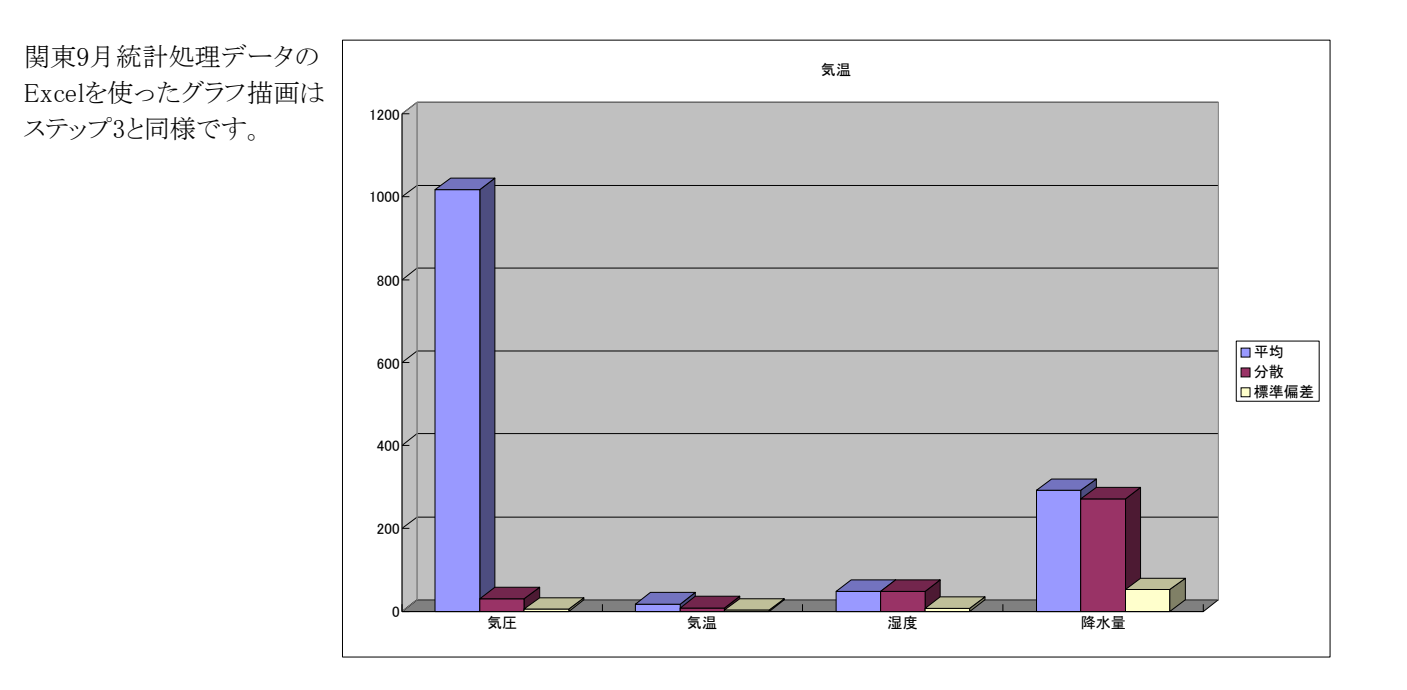

今回の例はカルキングをExcelのVBA的に利用した例です。 VBAとは全く操作イメージが異なりますが遙かに直感的です。 またスクリプト中でExcelリンクコマンドを使用できるので、多様な用途に対応できます。